## **Quick Start** for Safekeeping Transactions

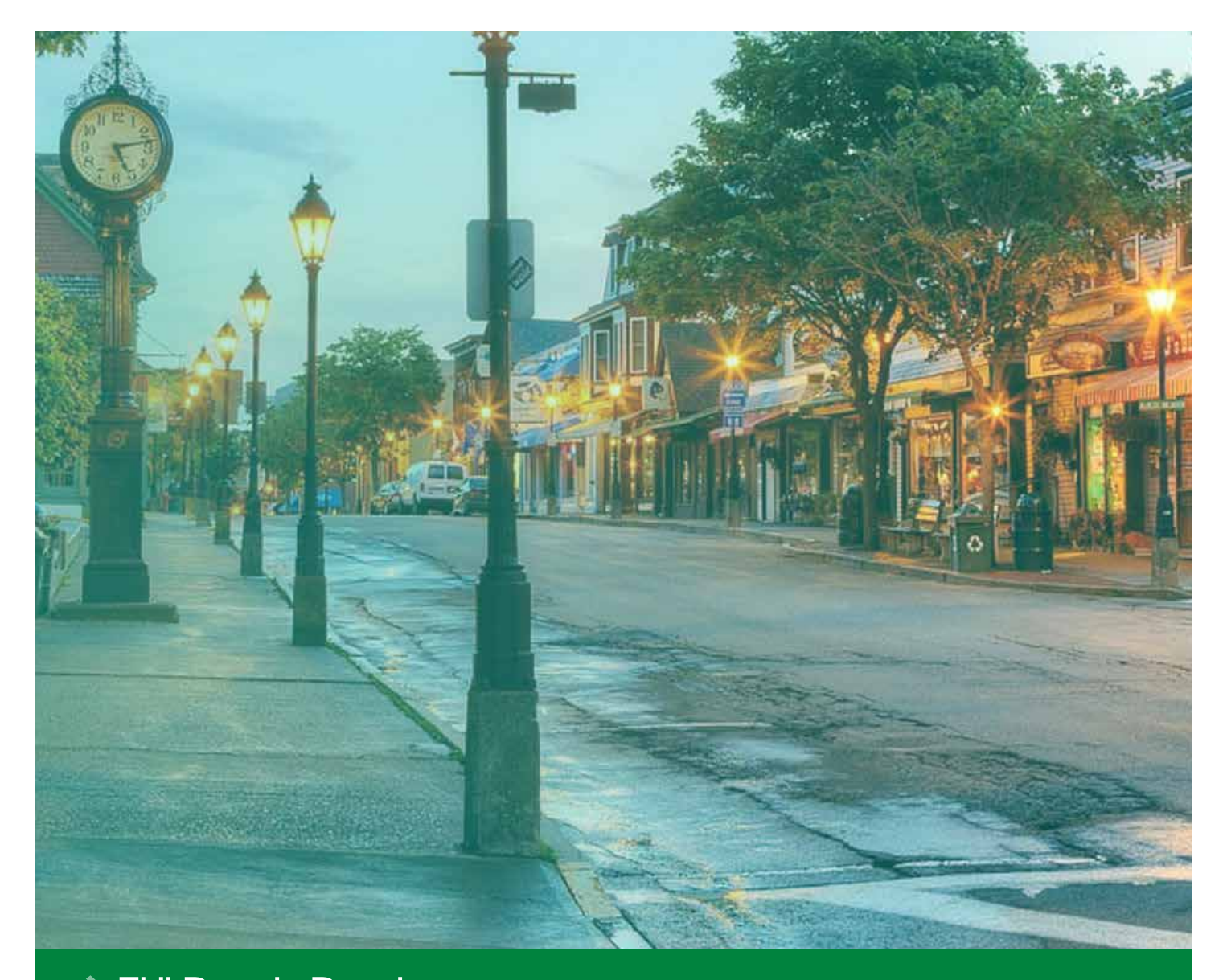

### FHLBANK BOSTON Online Banking

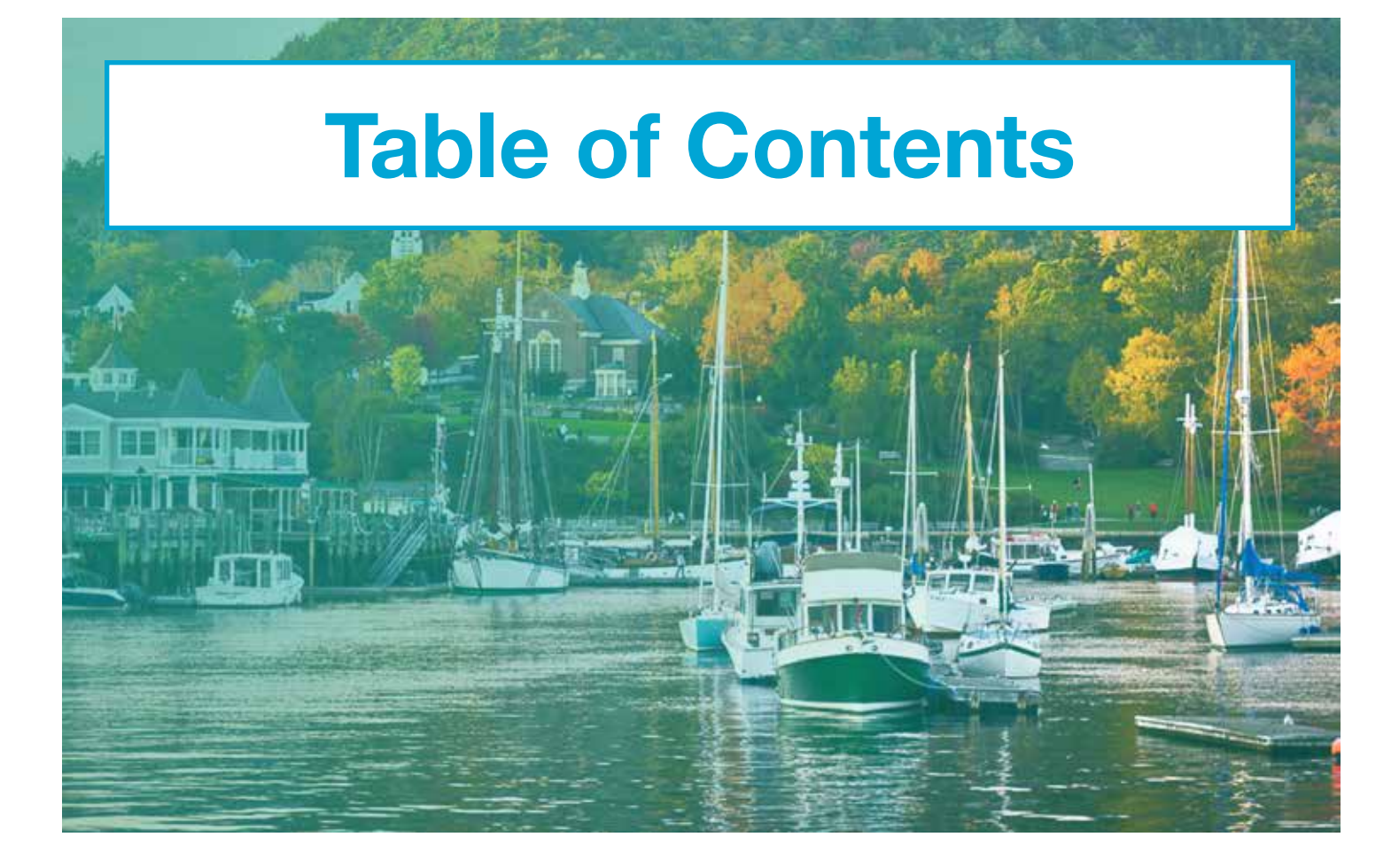

| <b>Create a Trade</b> 1                                             |
|---------------------------------------------------------------------|
| Multifactor Authentication 3                                        |
| View Safekeeping List4                                              |
| <b>Review Safekeeping Transactions</b><br><b>Pending Approval</b> 5 |
| View Safekeeping Reports7                                           |

FHLBank Boston online Banking

#### STEP 1/5 Navigate to the Create New Safekeeping Page

 Once logged in, scroll to the left-hand navigation, click on the "Safekeeping" icon, and select "Create New Safekeeping" from the drop-down menu.

Navigation Tip: Hover over each icon to see the options or click on the button to expand the menu view.

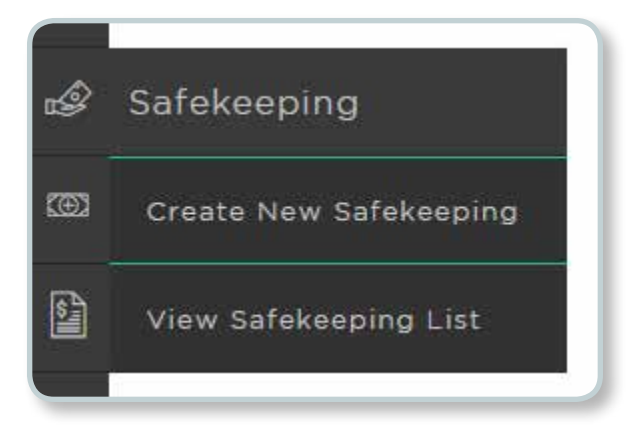

#### STEP 2/5 Enter Your Safekeeping Information

- Complete the left side of the screen with your trade details.
  - Your eligible account numbers are available in the drop-down box.
  - Start entering the first few numbers in the Broker Code field or the first few letters in the Broker Name field, to see the corresponding options.

#### Tip: The **1** stands for information. Hover over it to learn more about each field.

#### Safekeeping Information Account Number Trade Date 123456 Test Bank 08/18/2017 節 Trade Type Suttlement Date Purchase 08/24/2017 110 10 Security Type Settlement Location Standard Security Federal Book Entry ÷ Broker Code Broker Name 01281 euro. OUT 0122 UNIV ST BOO SERVICE otas Historia socumitai s. \* 0124 NEXLA & DIVER 0425

#### STEP 3/5 Enter Your Trade Information

- Complete the right side of the screen with your trade information.
  - Start entering the first few numbers for your CUSIP and eligible options will appear.

| 1 | Secure Inscription | Per (10) 1 4 4 |  |
|---|--------------------|----------------|--|
|   |                    | 100            |  |

#### STEP 4/5 Add Trades (Optional) & Submit

- If you have additional trades that settle to the same broker instructions and trade type, click on the "Add Trade" link at the bottom of the screen.
- After your safekeeping information and trade(s) are complete, click "Submit."
- Tip: If any required information is missing, the field will be highlighted in red.

| W ABL Trade |                          |               |
|-------------|--------------------------|---------------|
|             | Cantal                   | Salvett.      |
|             | Pressently Asked Quentio | ne   Domket U |

# Transaction Submitted Image: System of the system of the system

#### STEP 5/5 Review and Submit

- Review the summary of your trade request. If it is correct, click "Submit." If it is not correct, click "Back" to make changes.
- You will see a confirmation that your transaction has been submitted. From here, you may create a new transaction or view your safekeeping list.

Note: Some transactions require additional security. See Multifactor Authentication.

#### **Multifactor Authentication**

If the trade is a sale or free delivery, multifactor authentication is required as an additional layer of security.

#### STEP 1/3 Select Passcode Method

• Select to receive your passcode via Voice Call or Text Message.

| Your company requires multifactor                                                |
|----------------------------------------------------------------------------------|
| sufficients and an additional layer of<br>security when submitting a Safekeeping |
| transaction.                                                                     |
| How would you like to receive your passcode?                                     |
| Receive via Voice Call                                                           |
| Receive via Text Message                                                         |

#### STEP 2/3 Enter Passcode

• After you receive a call or text with the passcode, enter it in the box, and click "Continue."

Tip: After 30 seconds, you can have your passcode resent.

| Your passcode has b | een sent. |
|---------------------|-----------|
| Enter Code          |           |
| 173641              |           |
| 4                   |           |
| Back                | Continue  |

#### STEP 3/3 Transaction Submitted

• You will see a confirmation that your transaction has been submitted. From here, you may create a new transaction or view your safekeeping list.

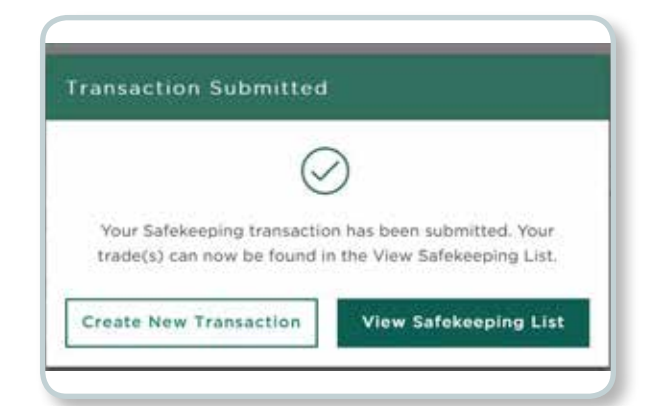

#### STEP 1/2 Navigate to the View Safekeeping List Page

 To see a list of your institution's safekeeping transactions, scroll to the left-hand navigation, click on the "Safekeeping" icon, and select "View Safekeeping List" from the drop-down menu.

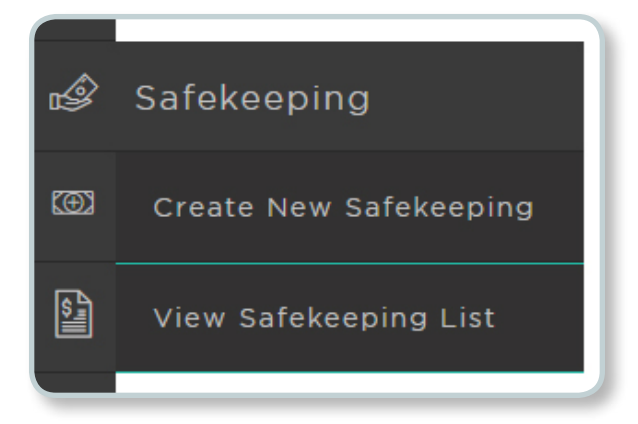

#### STEP 2/2 Review Safekeeping List

- On the View Safekeeping List page, click on the arrow v to see transactions in each category.
- Tip: Learn more about each category by visiting the Safekeeping FAQ.

| FHLBBoston View Safekeeping I       | List |
|-------------------------------------|------|
| Safekeeping List                    |      |
| Safekeeping Pending Approval List   |      |
| Safekeeping Rejected List           |      |
| Safekeeping Pending Settlement List |      |

- arekeeping Settled List
- Safekeeping Cancelled List

#### STEP 1/4 Navigate to the Safekeeping Pending Approval List

 To approve or reject pending transactions, scroll to the left-hand navigation, click on the "Safekeeping" icon, select "View Safekeeping List" from the drop-down menu, and select the arrow rest to "Safekeeping Pending Approval List."

| Safekeeping List                     |                                         |
|--------------------------------------|-----------------------------------------|
| Safeseeping Pending Approval Ltd.    |                                         |
| Safesceping Arjected List            | (e) (e) (e) (e) (e) (e) (e) (e) (e) (e) |
| Safeweigning Pending Settlement List | 1947.<br>1947.                          |
| Retriegening Settines Line           | ( <b>6</b> -5                           |
| Safeweeping Cancelled List           |                                         |
|                                      |                                         |

#### STEP 2/4 Approve or Reject a <u>Single</u> Trade

• To approve or reject a single trade, simply **click** on the **"Approve"** or **"Reject"** button in the corresponding row. (<u>Do not</u> select the check box to the left of the trade for single trades.)

| Safekeeping List                  |            |           |               |                |                   |                       |                  |                    |
|-----------------------------------|------------|-----------|---------------|----------------|-------------------|-----------------------|------------------|--------------------|
| Safeweeping Pending Approval List |            |           |               |                |                   |                       |                  |                    |
| I Account                         | . S Tranks | 1.01614   | 1. Trade Type | 3.1044         | 3 Settlement Date | 2 Par Orly Pace/Examp | t Cast/Processis | diage attinue (w.) |
| 🗋 133436 Taol Kork                | 232490     | \$143Cm7  | Prov Delivery | prototyphotos. | ine/so/zon/       | 100,000               | 80.00            | Appinte Aalett w   |
| 📋 12345a Text Burk                | 212439     | 240012462 | 1979          | diaman's.      | eentroom          | \$111,000.00          | 4230000          | Andreine Mallert + |

#### STEP 3/4 Approve or Reject <u>Multiple</u> Trades

- To approve or reject multiple trades at once, **select the check box** on the left-hand side next to all the trades you'd like to include.
- On the right-hand side, click on the "Group Actions" button and select "Approve" or "Reject" from the drop-down menu.

| 2 71444 | 1.0314    | 1 7/8/2 7/24                         | 1.0141                                                       | 1 Settlement Data                                                             | 1 Per Only Face/Unaves                                                                                                    | 1 Cast/Processs                                                                                                    | Stone Attions                                                                                                    |
|---------|-----------|--------------------------------------|--------------------------------------------------------------|-------------------------------------------------------------------------------|----------------------------------------------------------------------------------------------------|----------------------------------------------------------------------------------------------------|----------------------------------------------------------------------------------------------------|
| 332490  | ##162CX87 | Pres Delivery                        | 312311-MIRA-                                                 | 08/30/2017                                                                    | 100,000                                                                                                    | \$0.07                                                                                                    | 13 auguria                                                                                                    |
|         | 3 71464   | 1 Tiese 1 Cultif<br>202400 00162CX87 | 1 Tiese I CUSH I Treas Type<br>332490 60162CX17 Pres Selvery | 171666 1 CUSH 171667 7394 1 Unit<br>252490 00522X37 PresDelivery (2023)10%884 | 1 Tiese   1 COSHF   1 Team 72pe   1 Unit   1 Settlement Date     332490   01982CX8F   Prez Delivery   (03351)   06/20/2017 | 1 Triese   1 C200F   1 Triese   1 Settlement Onto   1 Per Orig Face/Univer     332490   60562CX87   Pree Delivery   (02351)/Miller   00/20/2017   300,000 | 3 Transe   1 CU3HF   1 Transe Type   1 Viet   1 SetTlement Date   1 Par Oxy Face/Starse   1 CusU/Proceeds     332490   4162CX31   Pre-Delivery   (0331);0008s   00/20(2017   100,000   80.00 |

#### STEP 4/4 Authorize Transaction(s)

• Multifactor authentication is required as an additional layer of security. Please refer to the Multifactor Authentication section.

#### STEP 1/2 Navigate to the Reports Page

• To see a list of your institution's safekeeping reports, **scroll** to the left-hand navigation and **click on the "Reports" icon**.

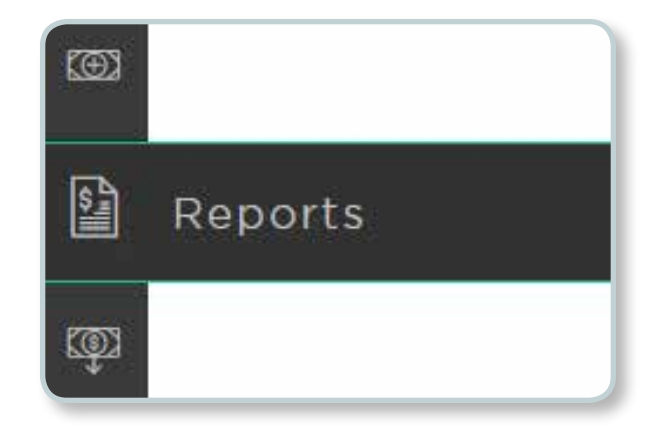

#### STEP 2/2 Review Safekeeping Reports

- On the Reports page, safekeeping reports are listed as "SFK" in the "Report Category" column.
- Select a report and click on the S on the right-hand side screen to see the current and historical versions listed by date.

Tip: Learn more about each report by visiting the Safekeeping FAQ.

| manifold Printery, Assguran (8, 0017 at # 19.664) |                   |                   | 15ese dockets, planar ch<br>9393   6947 | ck on the appropriate number below: |  |
|---------------------------------------------------|-------------------|-------------------|-----------------------------------------|-------------------------------------|--|
| I Report Name                                     | 1 Report Category | 1 Date & Time     | 1 Historical                            | View Report                         |  |
| 5 Day Projected Income 📍                          | SFK               | 8/18/17   4:15 am | 28                                      | View Current Report                 |  |
| Activity Report                                   | SEK               | 8/17/17   1:13 am | 14                                      | View Current Report                 |  |
| Daily Strivt of Holdings 0                        | SEK               | 8/18/17   4:15 am | 32                                      | View Current Report                 |  |
| Monthly Statement of Holdings PDF                 | SEK               | 6/8/17   9:54 pm  | 1                                       | View Current Report                 |  |